## Directions for getting to the WBTs:

1. Log onto Navy Knowledge Online (NKO) using your CAC at https://wwwa.nko.navy.mil.

2. Click on the link for "Navy e-Learning > Online Courses" which is found under the "Learning" heading on the top portion of the page.

3. Click on the link for "Advanced Search" which is found along the left-hand side of the window underneath "Content".

4. In the field for Catalog title, enter "directives" and then click the search button.

5. Both courses for Navy directives will be found within that list:

- Essentials for Navy Directives (Catalog Code DOR-END-1.0)
- Specific Directives Formatting and Special Cases (Catalog Code DOR-SDFSC-1.0)

6. Click on the title for the appropriate course you wish to take.

7. Click the "Enroll" button located underneath the title reading "Details for: (Course title and catalog code)".

8. Click the tab for "My Enrollments" and you will be presented with the list of courses you have enrolled in on NKO.

9. Click the "Launch" button to the right of the course you wish to launch.